# CARSI 资源用户访问流程 (JoVE)

#### 访问方式一:

点击这里,跳转至 INTL ID 登陆页面,认证通过后即可访问数据库。

#### 访问方式二:

输入网址: http://www.jove.com

1、点击 右上角"LOG IN",进入"log in to JoVE"下拉菜单,在下拉菜单中选择

"Continue with Shibboleth" 。

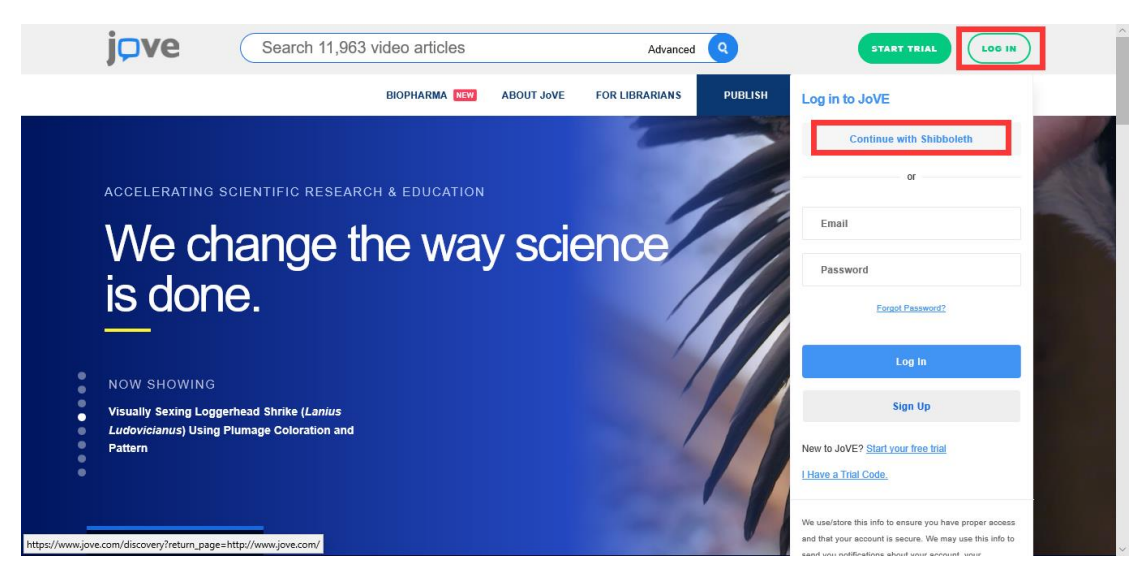

2、点击 "select an Institution",在下拉框中选择浙大 (Zhejiang University), 点击

## "GO TO LOGIN" 。

| j <b>⊃v</b> e                                        | Search 11,963 video articles                        |                   | Advance                | ed 🝳            | STAR                 | T TRIAL LOG IN          |
|------------------------------------------------------|-----------------------------------------------------|-------------------|------------------------|-----------------|----------------------|-------------------------|
|                                                      | BIOPHARMA NEW                                       | ABOUT JoVE        | FOR LIBRARIANS         | PUBLISH         | VIDEO JOURNAL        | SCIENCE EDUCATION       |
|                                                      |                                                     |                   |                        |                 |                      |                         |
| You can use Shibboleth o registered identity provide | r OpenAthens to sign into JoVE if you<br>rrs below: | ur institution ha | as registered to allow | v access. Pleas | se select your insti | tution from the list of |
| Select an Institution                                |                                                     |                   |                        |                 |                      | GO TO LOGIN             |
|                                                      |                                                     |                   |                        |                 |                      |                         |
|                                                      |                                                     |                   |                        |                 |                      |                         |
|                                                      |                                                     |                   |                        |                 |                      |                         |
|                                                      |                                                     |                   |                        |                 |                      |                         |
| West Chester                                         | University of Pennsylvar                            | nia               |                        |                 | NE                   |                         |
| West Lake Un                                         | iversity                                            |                   |                        |                 |                      |                         |
| William Beaur                                        | nont Army Medical Cente<br>rsitv                    | er                |                        |                 |                      |                         |
| Xavier Univers                                       | sity of Louisiana                                   |                   |                        |                 |                      |                         |
| Xi'an Jiaotong                                       | -Liverpool University                               |                   |                        |                 |                      |                         |
| Zheijang Unive                                       | ersity                                              |                   |                        |                 |                      |                         |
| Znejiang Oniv                                        | croity                                              |                   |                        |                 | ~                    |                         |

3、跳转至 INTL ID 登录界面,使用 INTL ID 认证通过后即可访问数据库。

| CU IN SO           | #<br>浙江大学统一身份认证<br>UNIFIED IDENTITY AUTHENTICATION                                                                                                    | ¤文   English |
|--------------------|----------------------------------------------------------------------------------------------------|--------------|
| and the fait       | 新大通行证<br>聚工5/25月5月6日能输别名 点±激活用户                                                                                                    | E.           |
|                    | <ul> <li>○</li> <li>○</li></ul> |              |
|                    | 国际校区师生登录<br>第三方账号登录<br>● NTLID ● ② ③                                                                                                    |              |
| and a for a second |                                                                                                    |              |

### 浙江大学国际联合学院(海宁国际校区)

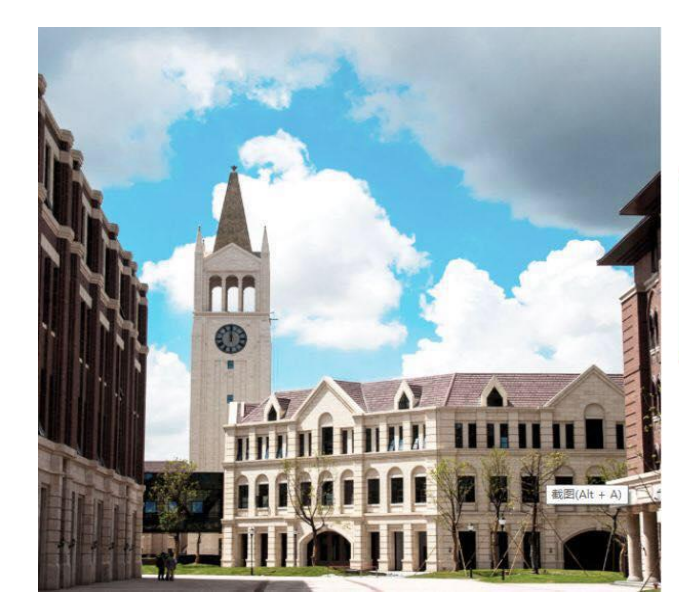

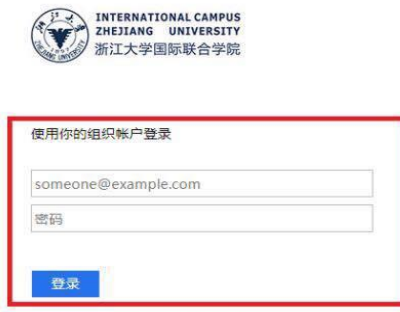

Please login with your INTL ID, If you have problems logging in, email its.intl@zju.edu.cn or call 0571-87572669.